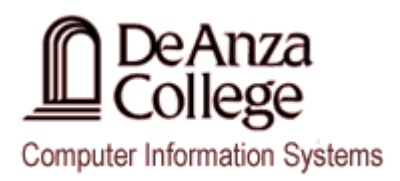

# Microsoft Visual Studio 2010 Instructions For C Programs

# **Creating a NEW C Project**

After you open Visual Studio 2010,

- 1. Select File > New > Project from the main menu. This will open the New Project dialog box.
- Select the Visual C++ option from the Installed Templates panel on the left hand side of the New Project dialog box.

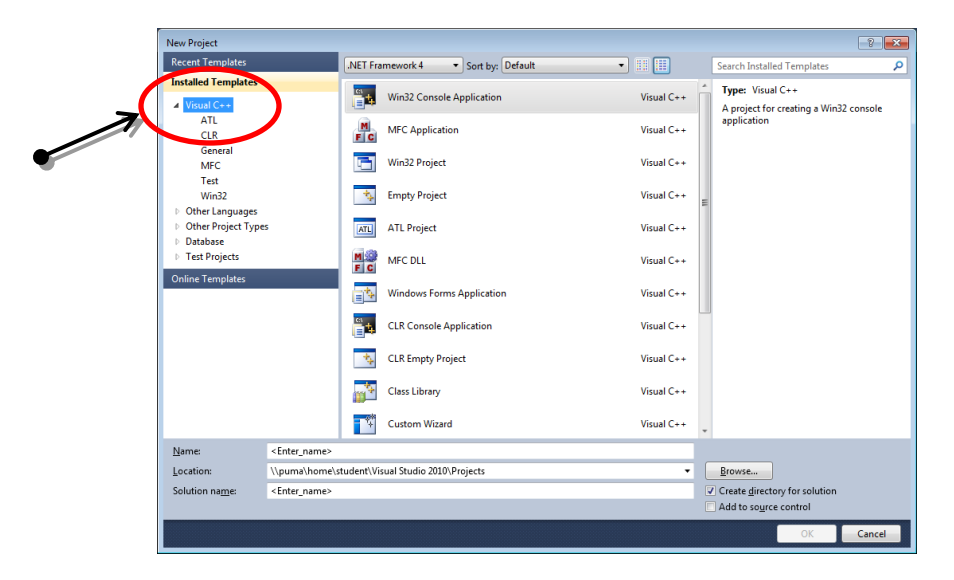

3. Select the **Empty Project** option from the middle panel of the **New Project** dialog box.

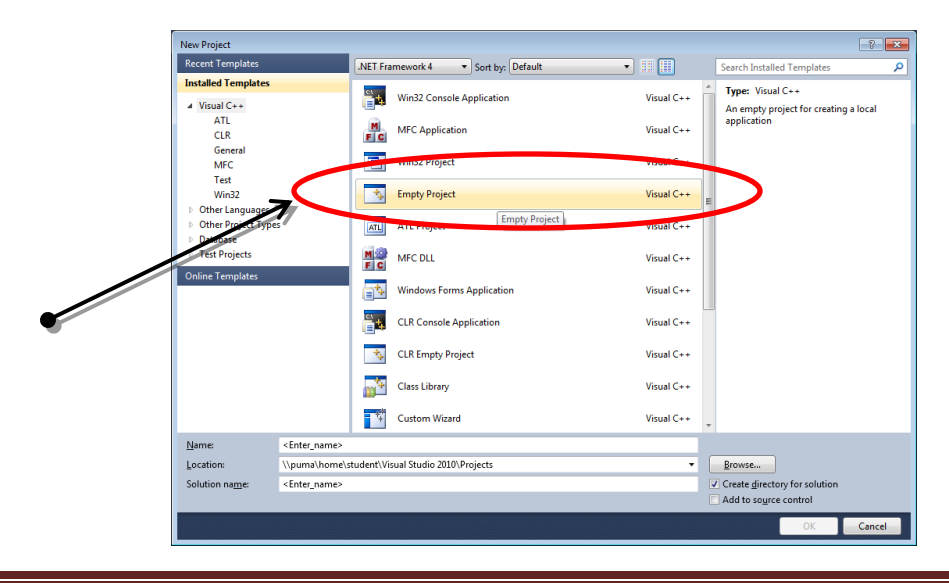

 Enter the name of your <u>NEW</u> project, such as 'MyProject', in the Name textbox located at the bottom of the New Project dialog box.

| New Project                                                                        |                   |                                   |            | ? 💌                                                                   |
|------------------------------------------------------------------------------------|-------------------|-----------------------------------|------------|-----------------------------------------------------------------------|
| Recent Templates                                                                   | .NE               | T Framework 4    Sort by: Default | • •        | Search Installed Templates                                            |
| Installed Templates                                                                |                   |                                   |            | Type: Visual C++                                                      |
| ▲ Visual C++                                                                       |                   | Win32 Console Application         | Visual C++ | An empty project for creating a local                                 |
| ATL<br>CLR                                                                         | Ē                 | MFC Application                   | Visual C++ | application                                                           |
| General<br>MFC                                                                     |                   | Win32 Project                     | Visual C++ |                                                                       |
| Vin32                                                                              |                   | 🔩 Empty Project                   | Visual C++ | E                                                                     |
| <ul> <li>Other Languages</li> <li>Other Project Types</li> <li>Database</li> </ul> |                   | ATL Project                       | Visual C++ |                                                                       |
| Test Projects                                                                      | M                 | MFC DLL                           | Visual C++ |                                                                       |
| Online Templates                                                                   |                   | Windows Forms Application         | Visual C++ |                                                                       |
|                                                                                    |                   | CLR Console Application           | Visual C++ |                                                                       |
|                                                                                    | 7                 | 🔩 ULR Empty Project               | Visual C++ |                                                                       |
|                                                                                    |                   | Class Library                     | Visual C++ |                                                                       |
|                                                                                    |                   | Custom Wizard                     | Visual C++ | v                                                                     |
| <u>N</u> ame: M                                                                    | MyProject         |                                   |            |                                                                       |
| Location: \\                                                                       | \puma\home\studer | nt\Visual Studio 2010\Projects    | •          | Browse                                                                |
| Solution na <u>m</u> e: N                                                          | /lyProject        |                                   |            | ✓ Create <u>directory</u> for solution Add to so <u>u</u> rce control |
|                                                                                    |                   |                                   |            | OK Cancel                                                             |

5. Change the **Location** of where you would like to save your <u>NEW</u> project. Note that your Home Directory on the Business/CS Lab computers resides on drive Z: and your USB usually resides on drive E:.

| New Project                                               |                                     | 8                                                                             | x |
|-----------------------------------------------------------|-------------------------------------|-------------------------------------------------------------------------------|---|
| Recent Templates                                          | .NET Framework 4   Sort by: Default | Search Installed Templates                                                    | ٩ |
| Installed Templates<br>✓ Visual C++<br>ATL<br>CLR         | Win32 Console Application           | Visual C++<br>Visual C++<br>Visual C++<br>Visual C++                          |   |
| General<br>MFC<br>Test                                    | Win32 Project                       | Visual C++                                                                    |   |
| Win32                                                     | tupty Project                       | Visual C++                                                                    |   |
| <ul> <li>Other Project Types</li> <li>Database</li> </ul> | ATL Project                         | Visual C++                                                                    |   |
| Test Projects     Opline Templater                        | M MFC DLL                           | Visual C++                                                                    |   |
| Online remplates                                          | Windows Forms Application           | Visual C++                                                                    |   |
|                                                           | CLR Console Application             | Visual C++                                                                    |   |
|                                                           | CLR Empty Project                   | Visual C++                                                                    |   |
|                                                           | Class Library                       | Visual C++                                                                    |   |
|                                                           | Custom Wizard                       | Visual C++                                                                    |   |
| Name:<br>Location:<br>Solution seme:<br>MyProj. et        | 10\Projects                         | Browse<br>Create girectory for solution<br>Add to source control<br>OK Cancel |   |
| t the <b>Create directory fo</b>                          | <b>r solution</b> check box.        | OK Cancel                                                                     |   |

Last Updated: 9/14/2011

7. Press the **OK** button to continue.

At this point in time your <u>NEW</u> project should open up in **Visual Studio** and you should be able to see your project assets in the **Solution Explorer** on the left hand side of your **Visual Studio** window.

Right click on the Source Files folder in the Solution Explorer and select Add > New Item.
 The Add New Item dialog box should appear at this time.

9. Select the **C File (.cpp)** option from the middle panel of the **Add New Item** dialog box.

|                                                                                                    | Add New Item - MyProj | ject                      |           |                                |            |   | ? 💌                                                           |
|----------------------------------------------------------------------------------------------------|-----------------------|---------------------------|-----------|--------------------------------|------------|---|---------------------------------------------------------------|
|                                                                                                    | Installed Templates   | _                         | Sort by:  | Default 🔹                      |            |   | Search Installed Templates                                    |
|                                                                                                    | ✓ Visual C++<br>UI    |                           |           | Windows Form                   | Visual C++ | * | Type: Visual C++<br>Creates a file containing C++ source code |
|                                                                                                    | Data                  | 7                         | **        | C++ File (.cpp)                | Visual C++ |   | >                                                             |
|                                                                                                    | Web                   |                           |           | HTML Page (.htm)               | Visual C++ | Ξ |                                                               |
|                                                                                                    | Property Sheets       |                           | <b>4</b>  | Static Discovery File (.disco) | Visual C++ |   |                                                               |
|                                                                                                    |                       |                           | h         | Header File (.h)               | Visual C++ |   |                                                               |
| <ul> <li>Image: A set of the set of the</li></ul> |                       |                           | -E        | Midl File (.idl)               | Visual C++ |   |                                                               |
|                                                                                                    |                       |                           | <b>e</b>  | Resource File (.rc)            | Visual C++ |   |                                                               |
|                                                                                                    |                       |                           | ATL       | Server Response File (.srf)    | Visual C++ |   |                                                               |
|                                                                                                    |                       |                           |           | Module-Definition File (.def)  | Visual C++ |   |                                                               |
|                                                                                                    |                       |                           | ÷         | Registration Script (.rgs)     | Visual C++ |   |                                                               |
|                                                                                                    |                       |                           |           | MFC Ribbon Definition XML File | Visual C++ |   |                                                               |
|                                                                                                    |                       |                           |           | Property Sheet (.props)        | Visual C++ | Ŧ |                                                               |
|                                                                                                    | <u>N</u> ame:         | <enter_name></enter_name> |           |                                |            |   |                                                               |
|                                                                                                    | Location:             | e:\Visual Studio 20       | )10\Proje | cts\MyProject\MyProject\       |            | • | Browse                                                        |
|                                                                                                    |                       |                           |           |                                |            |   | Add                                                           |

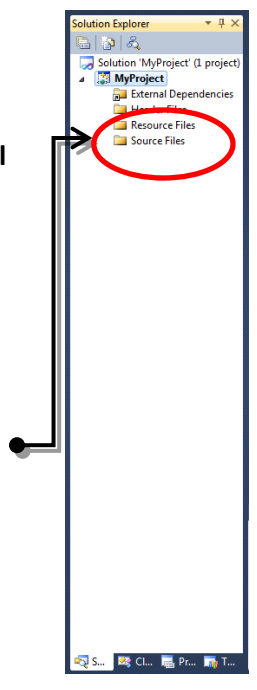

10. Enter the name of your <u>NEW</u> C file in the **Name** textbox located at the bottom of the **Add New Item** dialog box with a **.c extension** (ie., **MyFile.c**). Note that you should not have to change the **Location** of your file as it should automatically appear in the directory you specified in **Step 5** of these instructions.

| Installed Templates                           | Sort by: Default                               | Search Installed Templates                            |
|-----------------------------------------------|------------------------------------------------|-------------------------------------------------------|
| ✓ Visual C++<br>UI                            | Windows Form                                   | Visual C++<br>Creates a file containing C++ source co |
| Code<br>Data                                  | C++ File (.cpp)                                | Visual C++                                            |
| Resource<br>Web<br>Utility<br>Property Sheets | HTML Page (.htm)                               | Visual C++ E                                          |
|                                               | Static Discovery File (.disco)                 | Visual C++                                            |
|                                               | h Header File (.h)                             | Visual C++                                            |
|                                               | Midl File (.idl)                               | Visual C++                                            |
|                                               | Resource File (.rc)                            | Visual C++                                            |
|                                               | Server Response File (.srf)                    | Visual C++                                            |
|                                               | Module-Definition File (.def)                  | Visual C++                                            |
|                                               | Registration Script (.rgs)                     | Visual C++                                            |
|                                               | MFC Ribbon Definition XML File                 | Visual C++                                            |
|                                               | Property Sheet (.props)                        | Visual C++                                            |
| Name: MyProject                               | t.c                                            | Browse                                                |
| C (VISUAL                                     | italio 2010 (Figlets (My Figlet (My Figlet (My | Add Capes                                             |

11. Press the **Add** button to continue.

At this point in time your <u>NEW</u> C **Source File** should appear as a project asset under the **Source Files** folder in the **Solution Explorer** on the right hand side of your **Visual Studio** window. Your <u>NEW</u> C Source File should open under a <u>NEW</u> Tab on the left hand side of the **Visual Studio** window as shown below. You can now type your program into the Visual Studio 2010 editor.

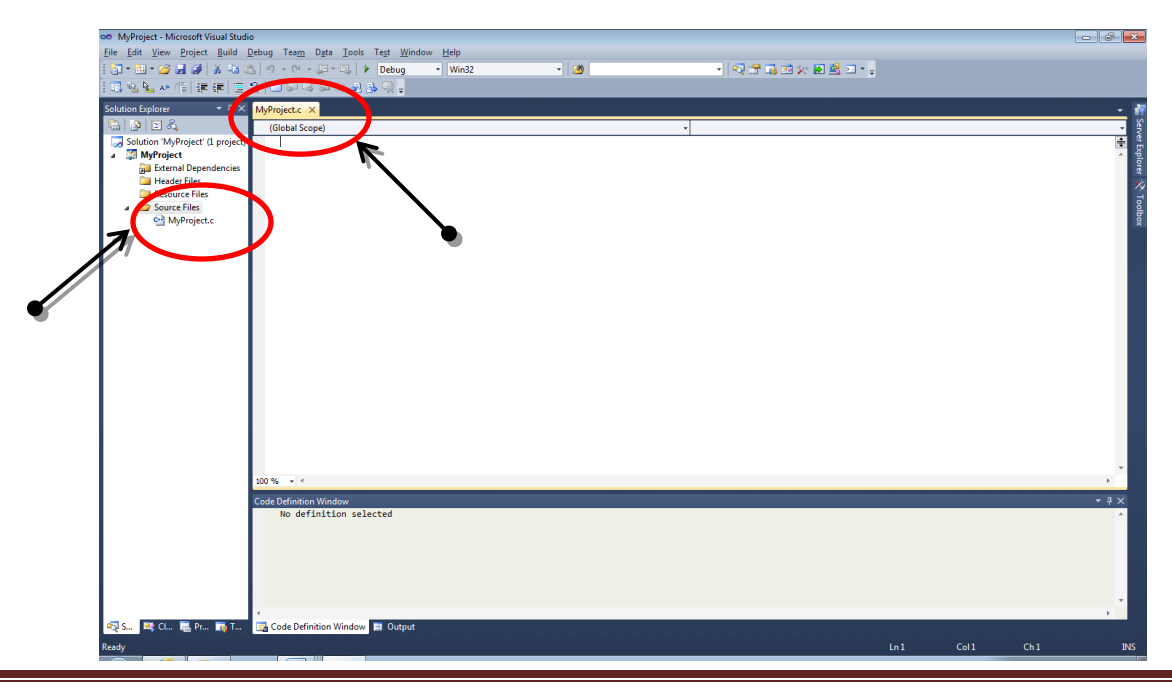

#### Saving a C Project / Source File

- 1. Select the Tab that contains the Source Code you wish to save.
- 2. Select **File > Save** *filename.c* from the main menu. This will automatically save the source code in that is open in the active tab of your **Visual Studio 2010** workspace.

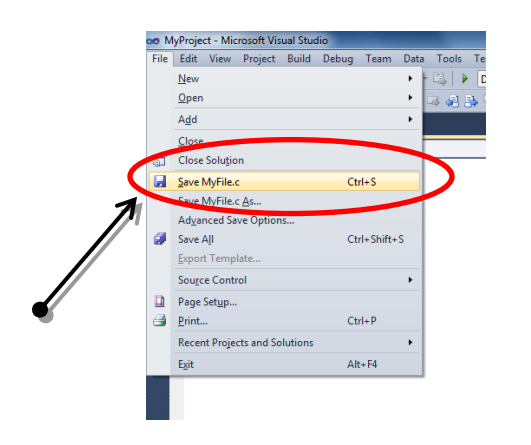

# **Compiling and Running a C Program**

1. To compile and link your program, press F7 on your keyboard or select Build > Build Solution from the main menu. This will allow you to build an executable file which will be saved in your projects **Debug** directory.

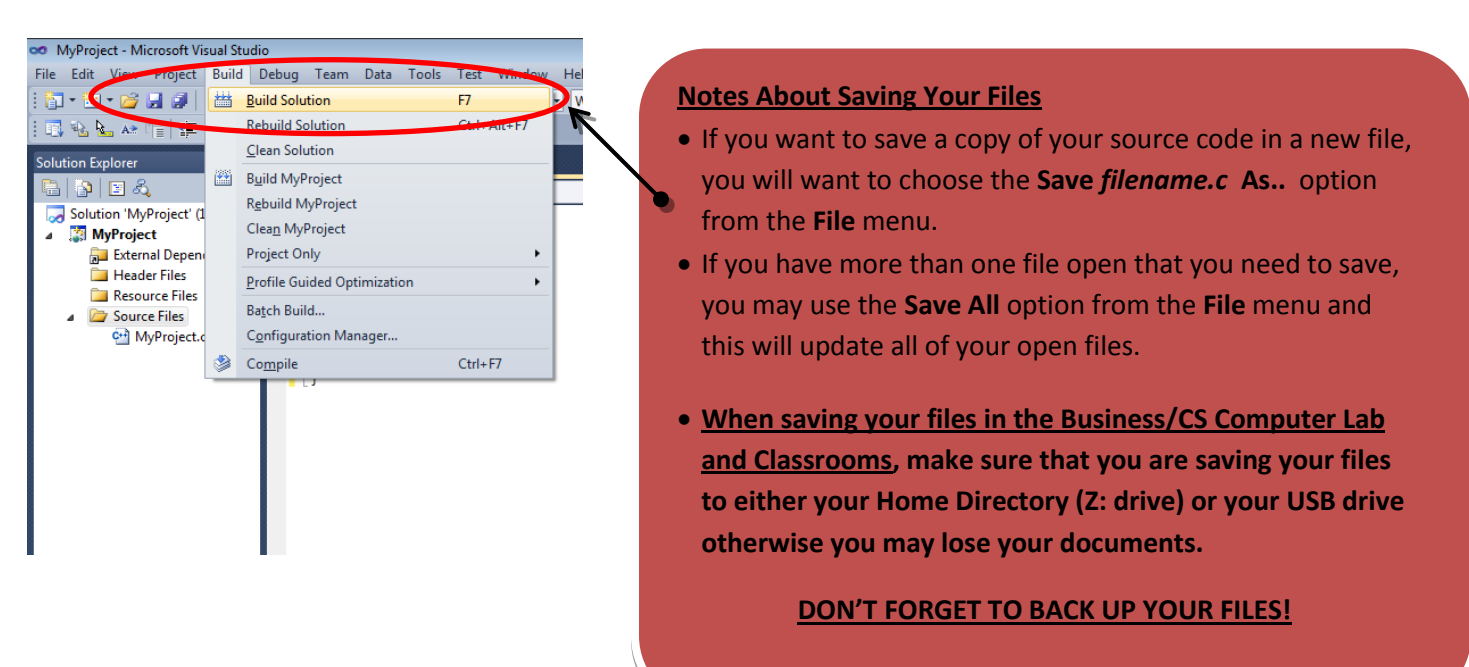

At the bottom of your screen you should see the results of the compilation process which look similar the results in the picture below which indicate that your program has been built successfully:

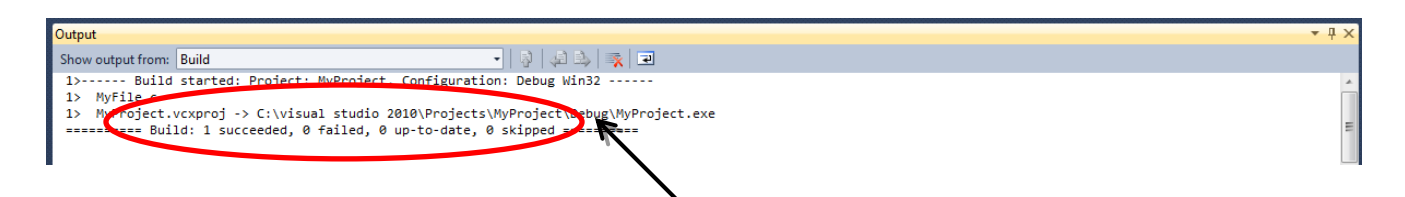

2. To Run or Execute your program, press CTRL-F5 on your keyboard or choose Debug > Start without Debugging from the main menu.

A new window should open and this should contain the results of your programs execution. Proceed to the following page if you do not see this window on your computer.

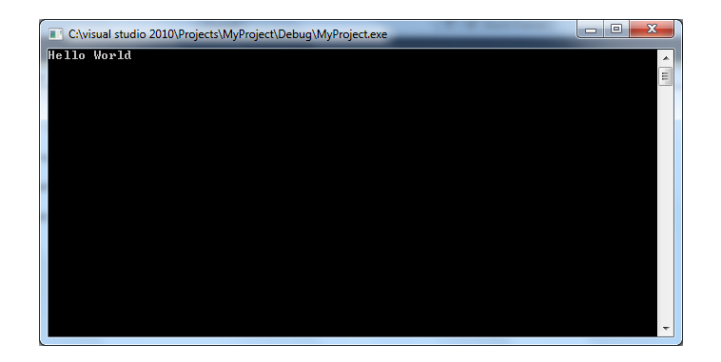

If an execution window does not appear or does not stay open, make the following changes in Visual Studio:

a. Select the **Project Name** in your **Solution Explorer**.

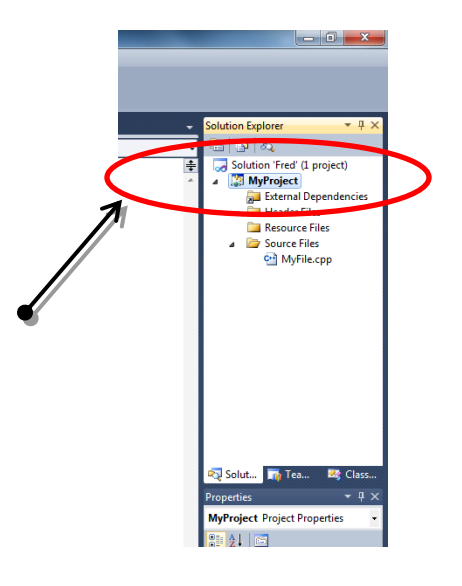

b. Select **Project > Properties** from the main menu.

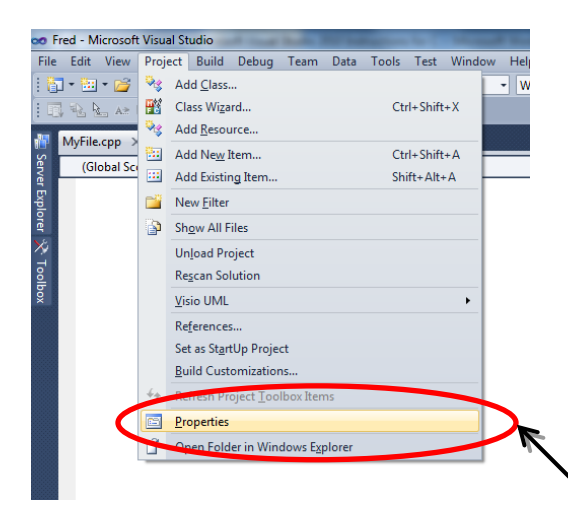

- c. Expand the **Configuration Properties** option in the left panel of the **Property Pages Dialog** box by clicking on the  $\triangleright$  to the left of the Configuration Properties option.
- d. Under the Configuration Properties, expand the **Linker** option in the left panel of the **Property Pages Dialog** box by clicking on the ▷ to the left of the Linker option.
- e. Under the Linker option, select the System option in the left panel of the Property Pages Dialog box.

| Project Property Pages                                                                                                    |                                                                                                    |                                                                                                |
|----------------------------------------------------------------------------------------------------|----------------------------------------------------------------------------------------------------|------------------------------------------------------------------------------------------------|
| Configuration: Active(Debug)                                                                                                    | Platform: Active(Win32)                                                                                         | Configuration Manager                                                                          |
| Common Properties                                                                                                    | SubSystem                                                                                                    |                                                                                                |
| Framework and References                                                                                                    | Minimum Required Version                                                                                        |                                                                                                |
| Configuration Properties                                                                                                    | Heap Reserve Size                                                                                               |                                                                                                |
| General                                                                                                    | Heap Commit Size                                                                                                |                                                                                                |
| Debugging                                                                                                    | Stack Reserve Size                                                                                              |                                                                                                |
| VC++ Directories                                                                                                    | Stack Commit Size                                                                                               |                                                                                                |
| ⊳ C/C++                                                                                                    | Enable Large Addresses                                                                                          |                                                                                                |
| ⊿ Linker                                                                                                    | Terminal Server                                                                                                 |                                                                                                |
| General                                                                                                    | Swap Run From CD                                                                                                | No                                                                                             |
| Input                                                                                                    | Swap Run From Network                                                                                           | No                                                                                             |
| Manifest File                                                                                                    | Driver                                                                                                    | Not Set                                                                                        |
| Embedded ID<br>Advanced<br>Command Line<br>Manifest Tool<br>XML Document Generator<br>Browse Information<br>Build Events<br>Custom Build Step |                                                                                                    |                                                                                                |
| ۰ III ا                                                                                                    | SubSystem<br>The /SUBSYSTEM option tells the operating syst<br>entry point symbol (or entry point function) tha | tem how to run the .exe file. The choice of subsystem affects the<br>t the linker will choose. |
|                                                                                                    |                                                                                                    | OK Cancel Apply                                                                                |

f. In the right panel of the **Property Pages Dialog** box, change the **SubSystem** option by clicking on the on the far right and select '**Console** (/**SUBSYSTEM: CONSOLE**)' as is shown below:

| Not Set                                                      |  |
|--------------------------------------------------------------|--|
| Console (/SUBSYSTEM:CONSOLE)                                 |  |
| Windows (/SUBSYSTEM:WINDOWS)                                 |  |
| Native (/SUBSYSTEM:NATIVE)                                   |  |
| EFI Application (/SUBSYSTEM:EFI_APPLICATION)                 |  |
| EFI Boot Service Driver (/SUBSYSTEM:EFI_BOOT_SERVICE_DRIVER) |  |
| EFI ROM (/SUBSYSTEM:EFI_ROM)                                 |  |
| EFI Runtime (/SUBSYSTEM:EFI_RUNTIME_DRIVER)                  |  |
| WindowsCE (/SUBSYSTEM:WINDOWSCE)                             |  |
| POSIX (/SUBSYSTEM:POSIX)                                     |  |
|                                                              |  |

g. Select **Apply** and **OK** at the bottom of the **Property Pages Dialog** box for the changes to take place the next time you run your program.

# **Closing a C Project**

 Select File > Close Solution from the main menu. If your Project has not been saved recently, a Microsoft Visual Studio message box will be opened prompting you to confirm any changes you have made to your Project and/or Source Code files.

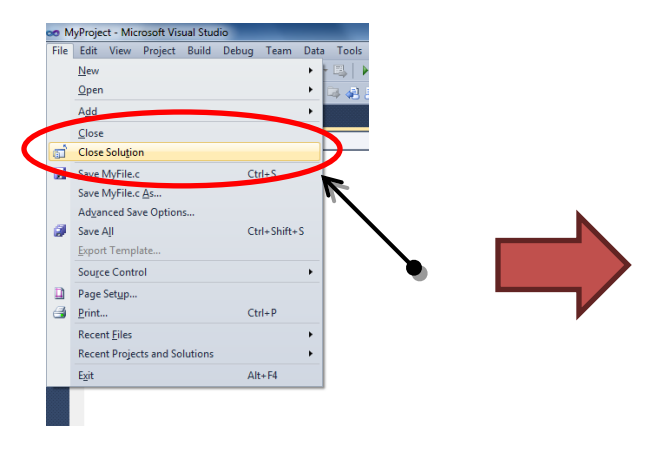

| MyProject.sln<br>MyProject |   |  |  |
|----------------------------|---|--|--|
| MyProject.vcxproj.filter   | s |  |  |
|                            |   |  |  |
|                            |   |  |  |
|                            |   |  |  |
|                            |   |  |  |
|                            |   |  |  |

 Press the Yes button to confirm saving changes to your Project. Upon confirmation, all of your open files should be closed and your Solution Explorer should be void of information. At this point you can either close Visual Studio OR open a NEW or existing C Project.

#### **Exiting Visual Studio**

1. Select File > Exit from the main menu. At this point Visual Studio will close.

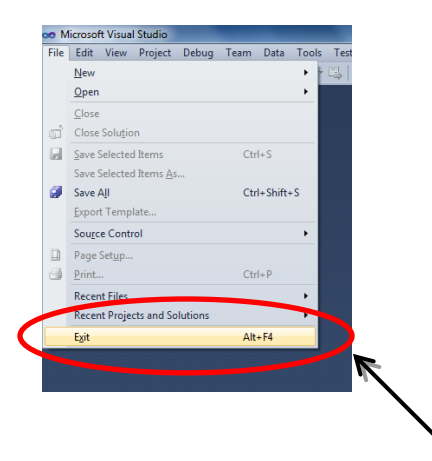

#### **Opening an EXISTING C Project**

- 1. Select **File > Open > Project/Solution** from the main menu. This will open the **Open Project** dialog box.
- Using the Open Project dialog box, locate the Visual Studio Project you wish to open. Your existing projects should be located either on the Z: drive or your USB drive. Once you have located the Project, select it and Press the Open button at the bottom of the dialog box.

| 🐱 Open Project          |                                   |                   |                          |      |  |  |
|-------------------------|-----------------------------------|-------------------|--------------------------|------|--|--|
| 🔾 🗢 🖡 « visual stud     | lio 2010 → Projects → MyProject → | ✓ 4 Search        | MyProject                | ٩    |  |  |
| Organize 🔻 New folder   | r                                 |                   |                          | 0    |  |  |
| 🚥 Microsoft Visual St 🗂 | Name                              | Date modified     | Туре                     | Size |  |  |
| Projects                | 퉬 ipch                            | 9/13/2011 5:37 PM | File folder              |      |  |  |
|                         | 퉬 MyProject                       | 9/13/2011 5:37 PM | File folder              |      |  |  |
| 🔆 Favorites             | 😕 MyProject                       | 9/13/2011 5:08 PM | Microsoft Visual S.      |      |  |  |
| 🧮 Desktop               |                                   |                   |                          |      |  |  |
| 📕 Downloads             |                                   |                   |                          |      |  |  |
| 🔚 Recent Places         |                                   |                   |                          |      |  |  |
|                         |                                   |                   |                          |      |  |  |
| 🥽 Libraries 🛛 🗧         |                                   |                   |                          |      |  |  |
| Documents               |                                   |                   |                          |      |  |  |
| 🎝 Music                 |                                   |                   |                          |      |  |  |
| Pictures                |                                   |                   |                          |      |  |  |
| 😸 Videos                |                                   |                   |                          |      |  |  |
|                         |                                   |                   |                          |      |  |  |
| 🖳 Computer              |                                   |                   |                          |      |  |  |
| 🏭 Local Disk (C:)       |                                   |                   |                          |      |  |  |
| 🔮 CD Drive (E:)         |                                   |                   |                          |      |  |  |
|                         |                                   |                   |                          |      |  |  |
| 👊 Network 📃 💌           | •                                 |                   |                          | •    |  |  |
| File na                 | me: MyProject                     | 👻 🛛 All Proje     | ct Files (*.sln;*.dsw;*. | vc 👻 |  |  |
|                         |                                   |                   |                          |      |  |  |
|                         |                                   | Oper              |                          |      |  |  |

3. At this point your Project should be open in your Visual Studio Workspace.